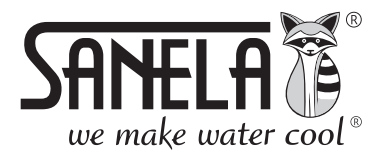

ISO 9001

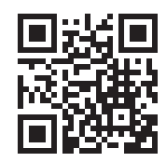

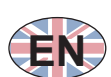

# **SLZA 30**

Programming station for RFID tokens

**(EN) Instructions for use** 

©S Návod na použití - strana č. 1

| Relevant for s | sw. P1 | 141 | .07 |
|----------------|--------|-----|-----|
|----------------|--------|-----|-----|

| Content                                |    |
|----------------------------------------|----|
| 1 Supply Specification                 | 17 |
| 2 Installation                         | 18 |
| 3 Basic description                    | 18 |
| 3.1 Selecting an account               | 18 |
| 3.2 Main menu                          | 19 |
| 3.3 Description of token creation      | 19 |
| 4 Setting up the device                | 20 |
| 4.1 Basic setup main screen            | 20 |
| 4.2 Parameters                         | 21 |
| 4.2.1 Clone station ID                 | 21 |
| 4.3 Brightness                         | 21 |
| 4.4 Account Management (Administrator) | 21 |
| 4.5 Group Management                   | 22 |
| 4.5.1 Permissions Management           | 22 |
| 4.6 Time/Date                          | 22 |
| 4.7 Data Management                    | 22 |
| 4.8 About                              | 23 |
| 5 Initial full system setup            | 23 |
| 5.1 Pairing token                      | 23 |
| 5.1.1 Pairing devices                  | 23 |
| 5.2 Setting token                      | 24 |
| 5.2.1 Parameters (Setting token)       | 25 |
| 5.2.2 Setting up the device            | 26 |
| 5.3 User token                         | 27 |
| 5.3.1 Parametres (User token)          | 27 |
| 5.3.2 To read token                    |    |
| 5.3.3 Charging units (credit)          | 28 |
| 5.3.4 Resetting units                  | 29 |
| 6 Creating profiles                    | 29 |
| 7 Disk readou                          | 30 |

# 1. Supply specification

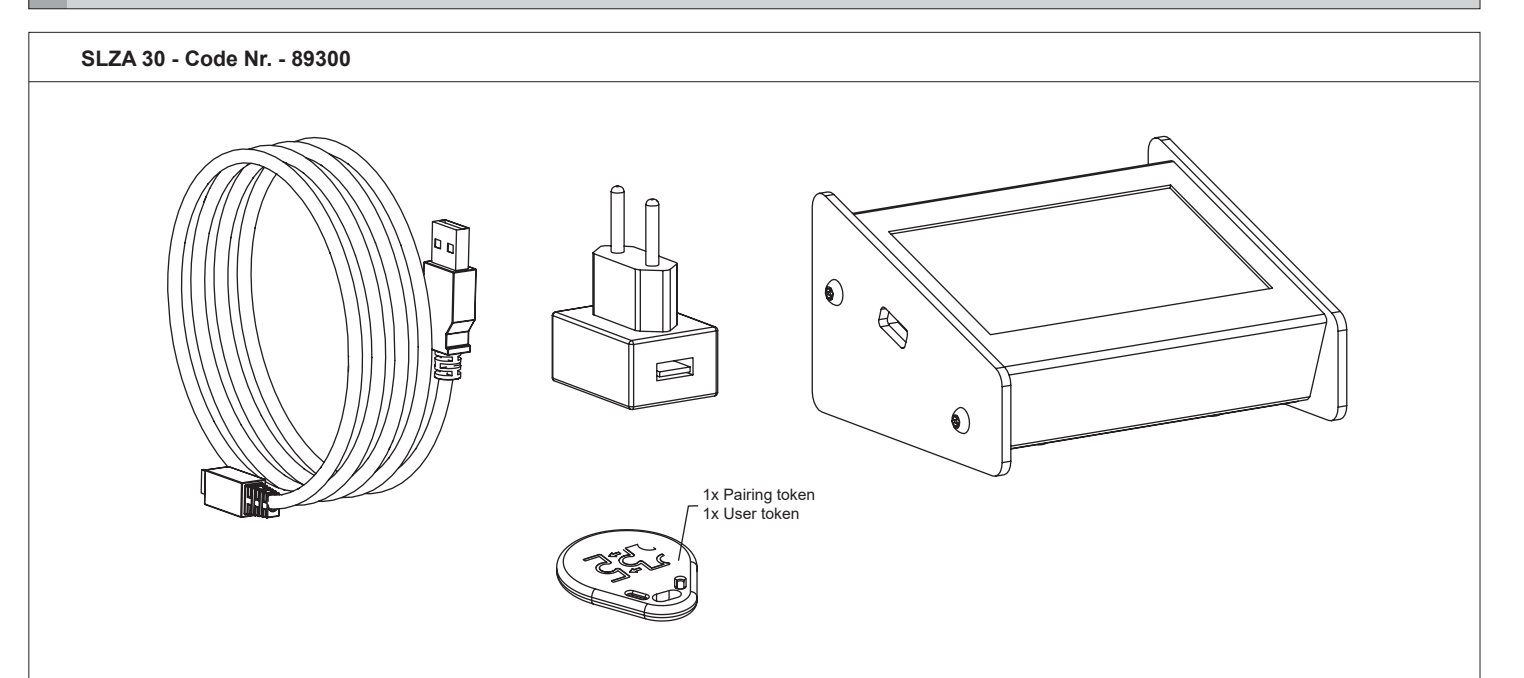

## 2. Installation

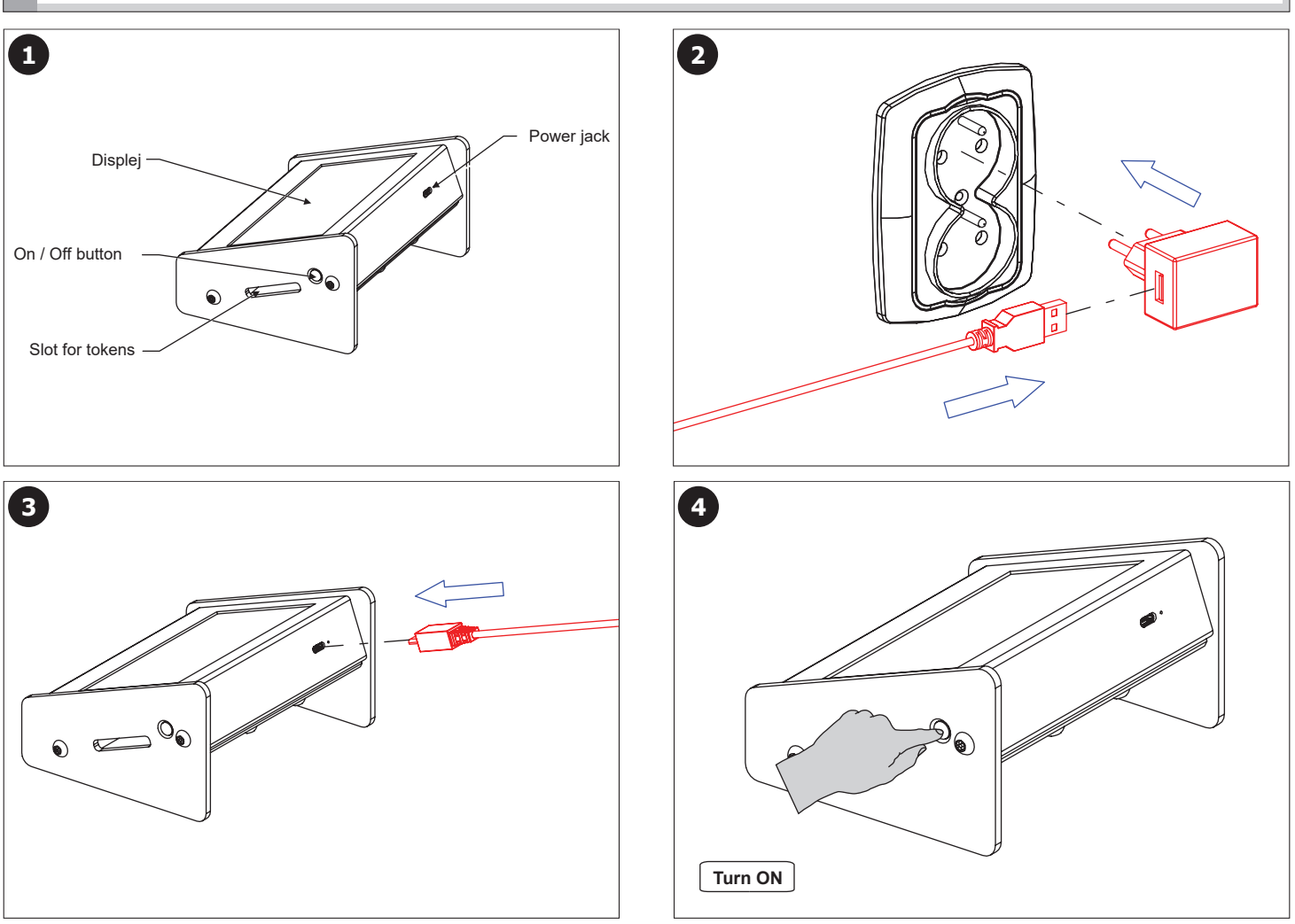

## 3. Basic description

#### 3.1 Selecting an account

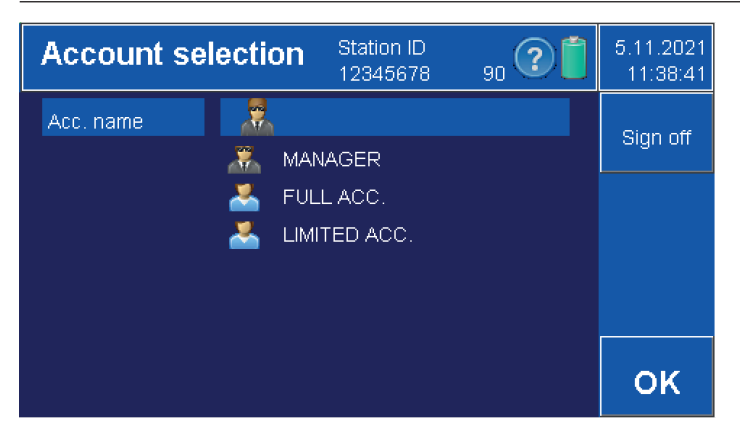

| Enter pa |     |   |          |  |    |
|----------|-----|---|----------|--|----|
|          | Esc |   |          |  |    |
|          | 7   | 8 | 9        |  |    |
|          | 4   | 5 | 6        |  |    |
|          | 1   | 2 | 3        |  |    |
|          | 0   |   | <b>←</b> |  | ок |

- Select the appropriate account.
  Confirm with the "OK" button.
- Creating and managing accounts (see chapter 4.5.1).

- Use the keypad to enter the 6-digit numeric code.
- The factory password setting for the administrator is "000000".
- Confirm with the "OK" button or cancel with the "Esc" button.
   Switching the password on/off (see chapter 4.2).

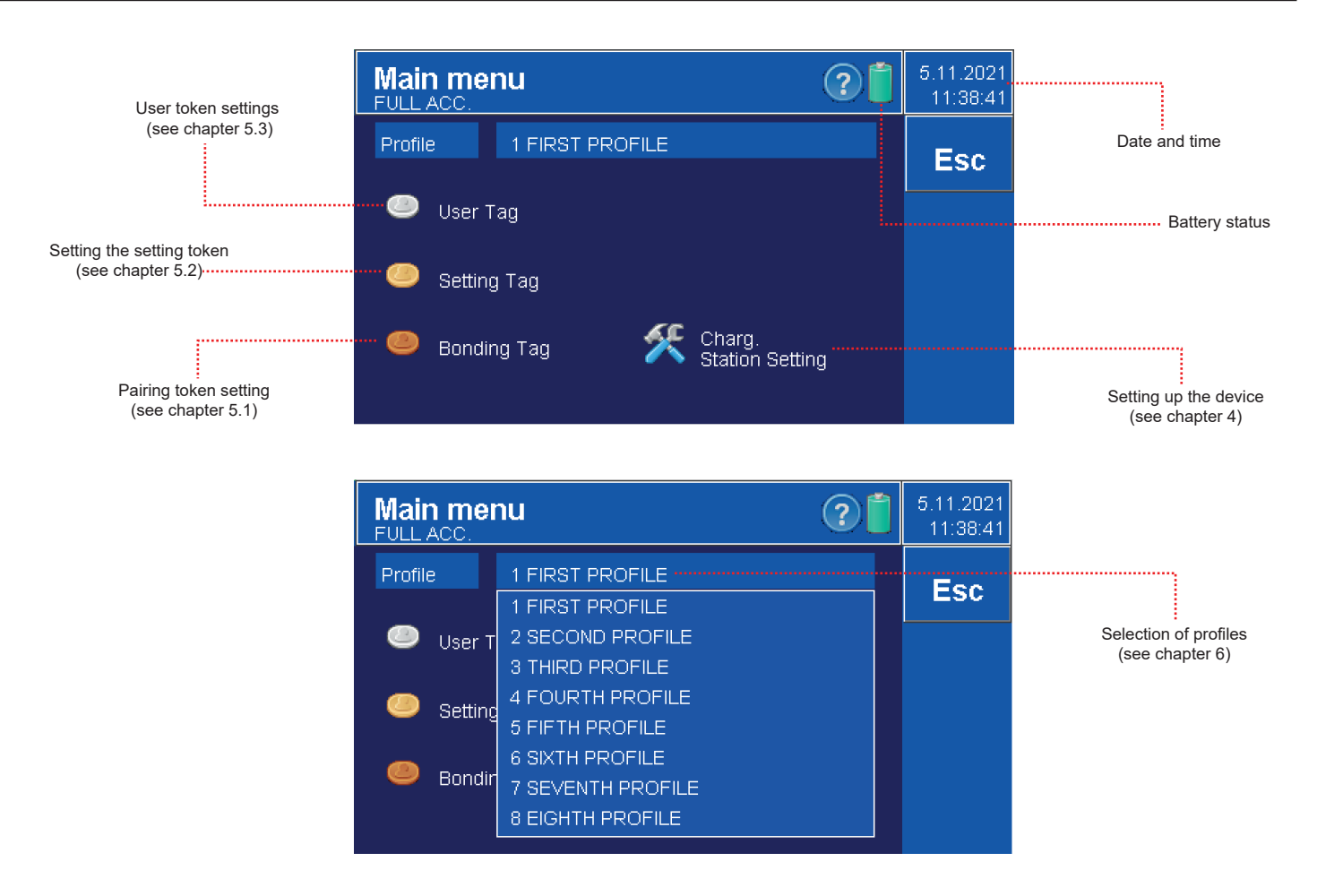

### 3.3 Description of token creation

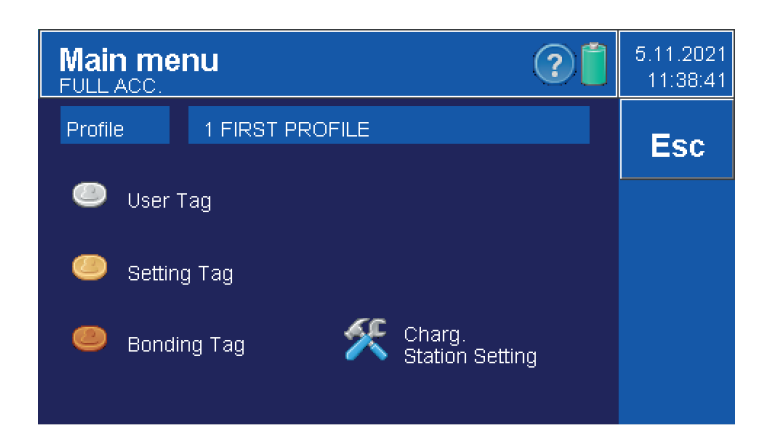

- Only the "Administrator" or "Full Account user" has permission
- to create a token and set token parameters.
- $\bullet$  Before using the token for the first time, it must be formatted with the "OK" button.
- Select one token from the main menu:
  - User token (see chapter 5.3)
    - Setting token (see chapter 5.2)
    - Pairing token(see chapter 5.1)

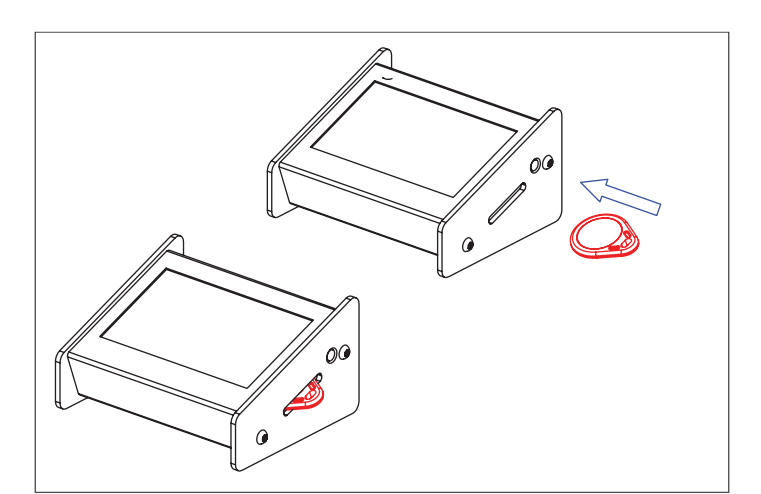

• Insert a SLZA 51, SLZA 51B or SLZA 51R token into the device token slot.

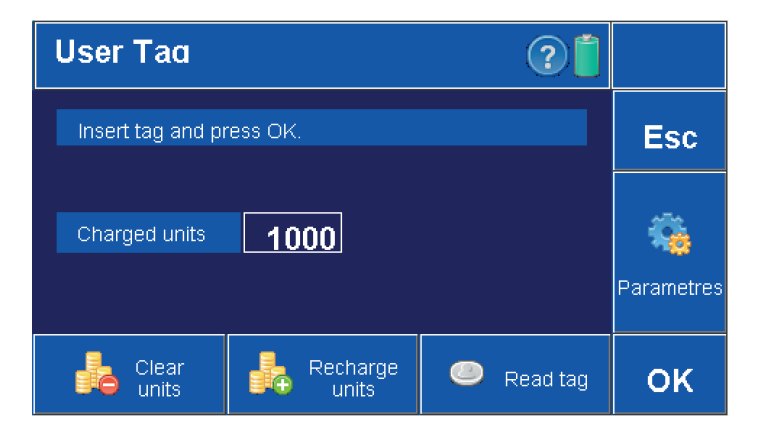

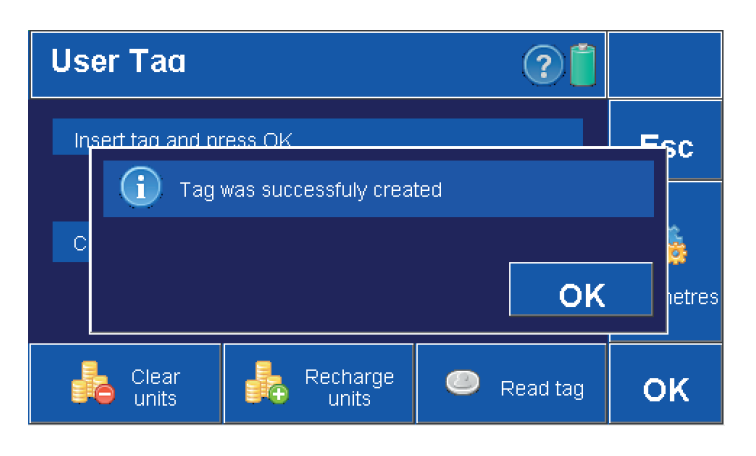

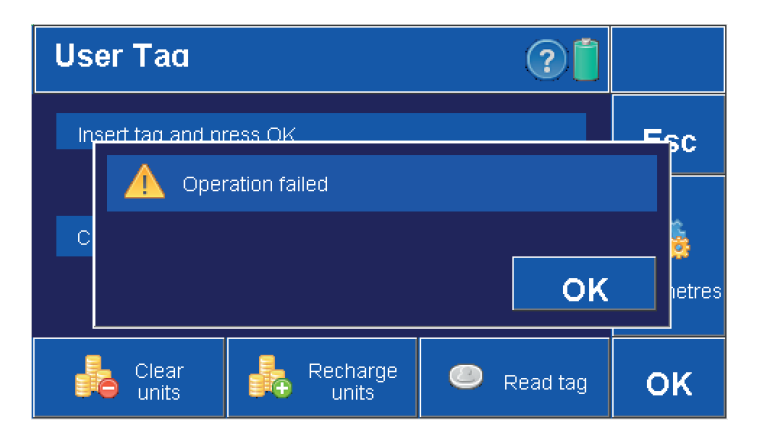

### 4. Setting up the device

### 4.1 Basic setup main screen

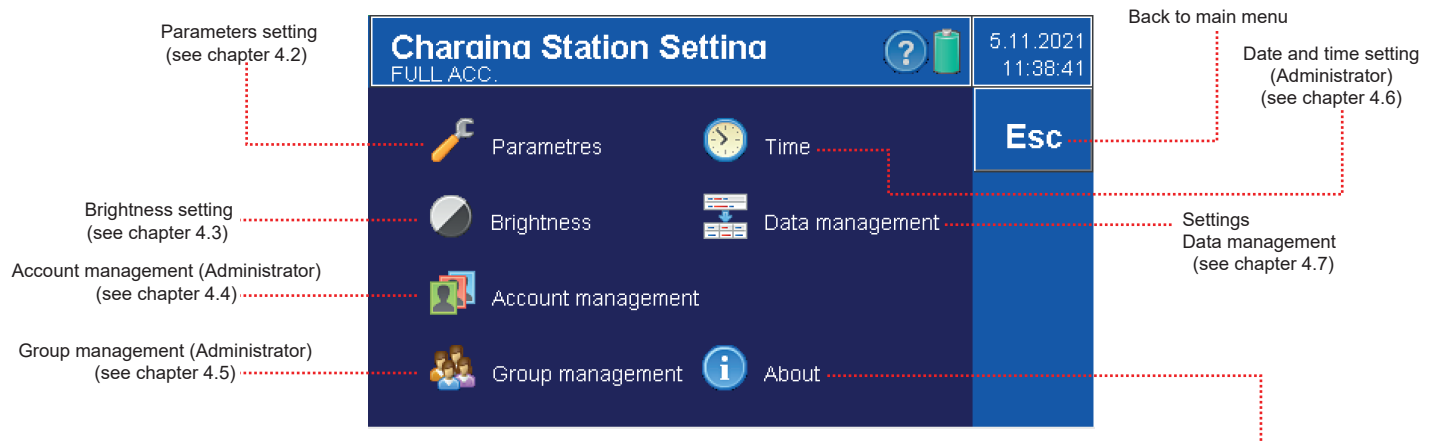

Program version (see chapter 4.8)

#### • Confirm with the "OK" button.

When the token is created correctly, the following message will appear
 on the screen.

- After a failed token creation, the following message will appear
   on the screen.
- The token is damaged or not deep enough in the device token slot.

### 4.2 Parameters

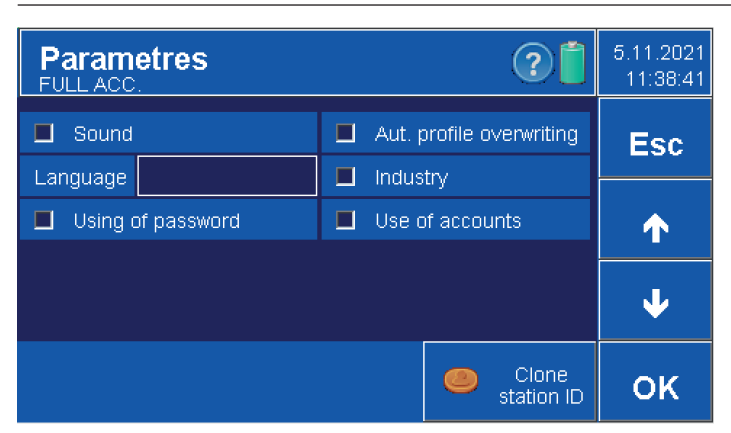

### 4.2.1 Clone station ID

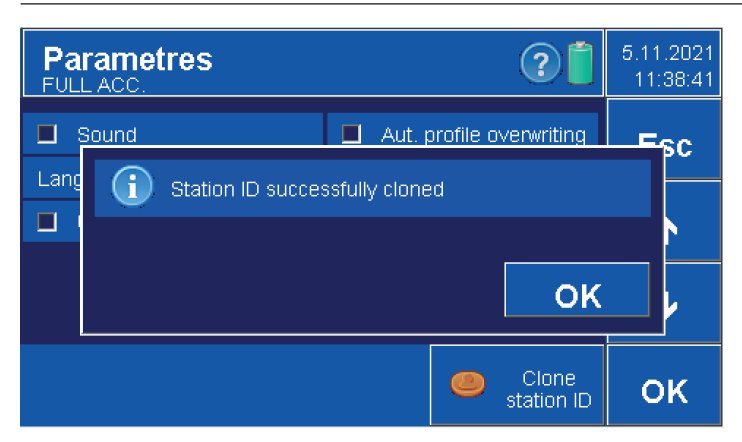

- Parameters can only be set by a user with "charging station setup" permission or by a user with "administrator" permission.
- Sound on/off
- Language English / Czech, selection by arrows
- Automatic profile overwrite automatically overwrites when confirmed,
- the profile is updated automatically and it is not possible to create profiles. • Industry - shows the extended menu for periodic charging in the token parameters.
- Use of accounts (Administrator only) on / off (see chapter 4.4).
- Password usage (Administrator only) on/off, password for accounts.
- Confirmation OK. Cancel ESC.

- When using multiple SLZA 30 programming stations, it is possible to clone the ID number.
- ID is used to link the charging station and the RFID device so that all devices respond to the same token.

#### • Procedure:

- Create a pairing token in the first charging station (see chapter 5.1)
- insert the token into the second charging station
- press the "Clone station ID" button

### 4.3 Brightness

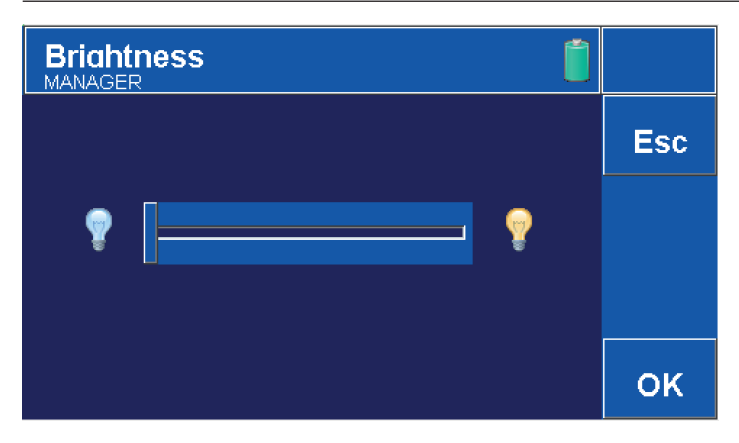

#### Adjust the brightness of the display using the sliding bar.

- Left minus, right plus.
- Confirmation OK. Cancel ESC.

### 4.4 Account Management

| Accour<br>MANAGER |              |        |           |     |
|-------------------|--------------|--------|-----------|-----|
|                   | PRODUCTION   | *****  | SANELA    | Fee |
|                   | MANAGER      | XXXXXX | MANAGER   |     |
|                   | FULL ACC.    | XXXXXX | MANAGER   |     |
|                   | LIMITED ACC. | XXXXXX | RECEPTION |     |
|                   |              |        |           | .↓  |
|                   |              |        |           |     |
|                   |              |        |           | ок  |

- The settings can be made by an account with the
- "Charging Station Settings Account Management " permission.
- Up to 12 accounts can be created in Account Management
  Column No. 1 switching off or on. Whether the account will be visible when the charging station is switched on.
  - Column No. 2 Account name.
  - Column No. 3 Password (6-digit numeric code).
     The factory password setting for the administrator is "000000".
  - Column No. 4 Assign a group with permissions to the account.
  - (Use the up and down arrow to switch groups). • Confirmation OK. Cancel ESC.
  - Move between pages using arrow keys.

### 4.5 Group Management

| Groud<br>MANAGER | manadement    | : ?[               |          |
|------------------|---------------|--------------------|----------|
|                  | Name of group | Permission         | Esc      |
|                  | SANELA        | 123456789ABCDEFGHI |          |
| N                | MANAGER       | 123456789ABCDEF    | <b>^</b> |
|                  | RECEPTION     | 1                  |          |
|                  |               |                    | ↓ ↓      |
|                  |               |                    |          |
|                  |               |                    | οĸ       |

### 4.5.1 Permission Management

| Permi<br>MANAGE | ssion 🤉 📋                                   |     |
|-----------------|---------------------------------------------|-----|
| <b>I</b> 1      | User Tag - Setting                          | Fee |
| <b>1</b> 2      | User Tag - Use for free                     | Lau |
| 🔳 З             | Setting Tag                                 |     |
| <b>=</b> 4      | Bonding Tag                                 |     |
| <b>5</b>        | Charg. Station Setting - Parametres         | .↓  |
| <b>=</b> 6      | Charg. Station Setting - Account Management |     |
| <b>I</b> 7      | Editing group permissions                   | ок  |

# • The settings can be made by an account with the "Edit Group Permissions" permission.

- Column No. 1 determines the activation/deactivation of the selected group.
- Column No. 2 the name of the group.
- Column No. 3 press the field next to the selected group to open the menu.
- Press an empty field to create a new group.
- Confirmation OK. Cancel ESC.
- Use the arrow keys to move between pages.

- An account with the "Edit Group Permissions" permission is allowed to make the settings.
- · Set permissions for the group.
- Left checkbox assign permissions for the selected group.
- Confirmation OK. Cancel ESC.
- Use the arrow keys to move between pages.

4.6 Time / Date

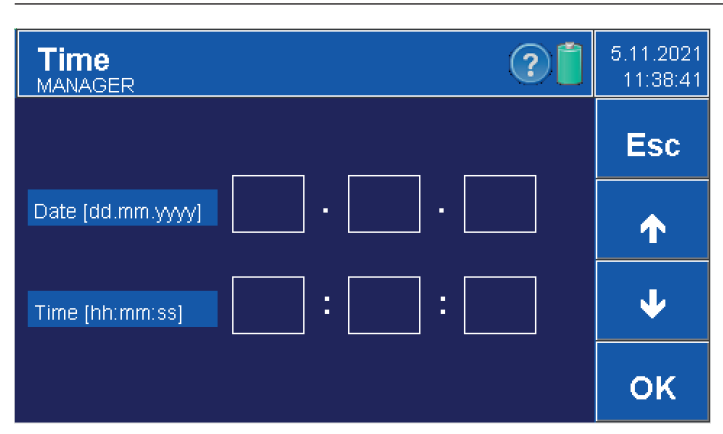

• Date and time settings. It is done by using the arrows. • Confirmation OK. Cancel ESC.

4.7 Data management

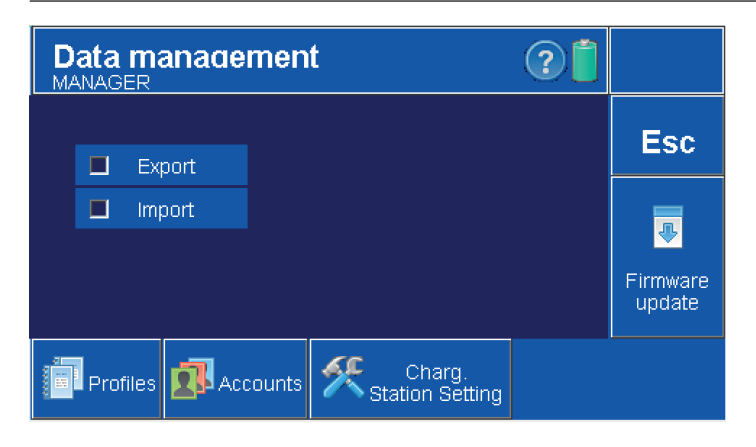

- Used to transfer profiles, accounts and charging station settings between multiple stations.
- Settings can be made by an account with the "Charging Station Settings - Manage Data".
- Left checkbox "Export" exports the station file for other stations.
- Left checkbox "Import" imports a file from another station into the station.
- Click on "Profiles" to export/import profiles from the station.
- Click on "Accounts" to export/import accounts from that station.
   Clicking on "Station Settings" exports/imports all
- settings of the charging station.
- The data and setting files are saved to the station. Uploading data and settings to another station is done by connecting the station to a PC via USB and then copying the "DataMgmt" folder or the individual files in the folder (accounts-accounts, profiles-profiles, rcSetting-settings of the station).

• Esc- Cancel.

· Software Update - Updates the software in the charging station with the file.

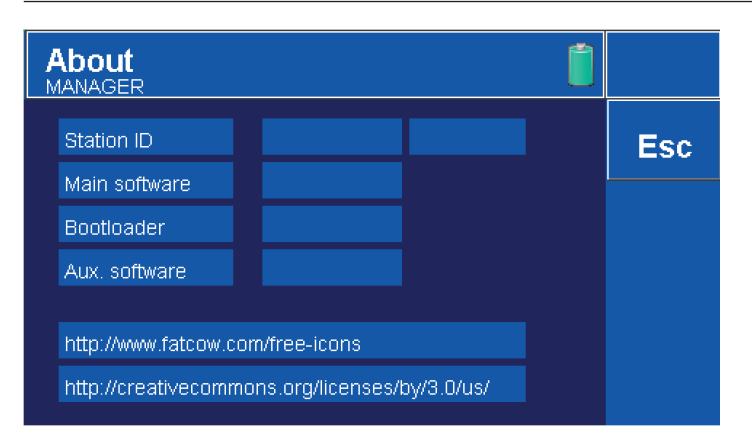

## 5. Initial full system setup

### 5.1 Pairing token

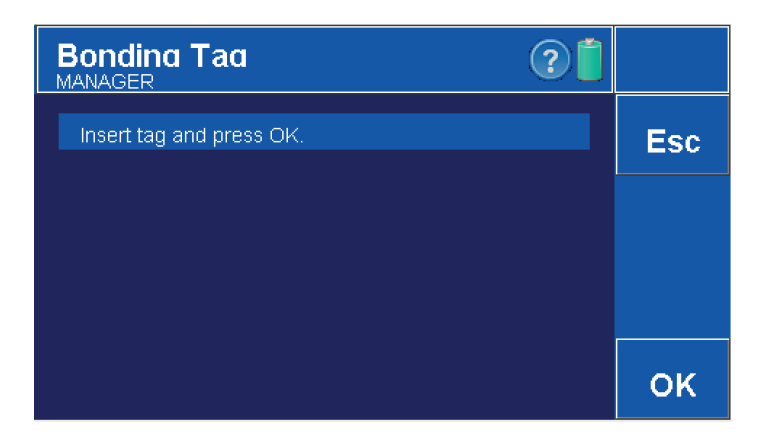

### 5.1.1 Pairing devices

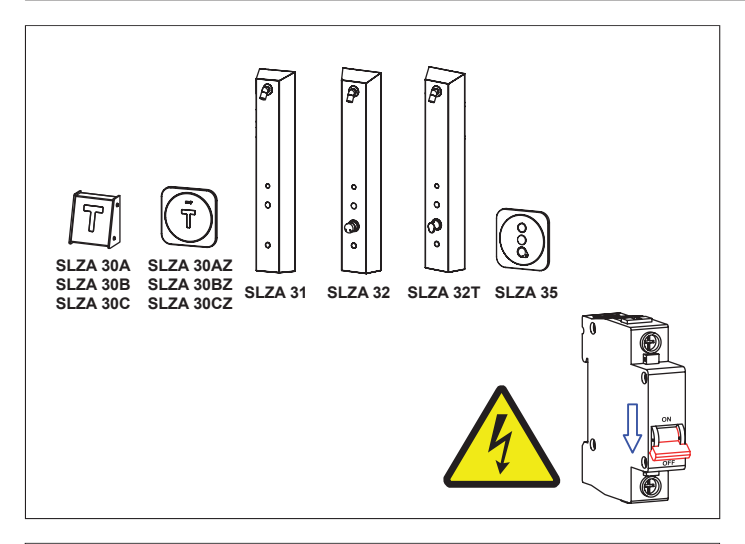

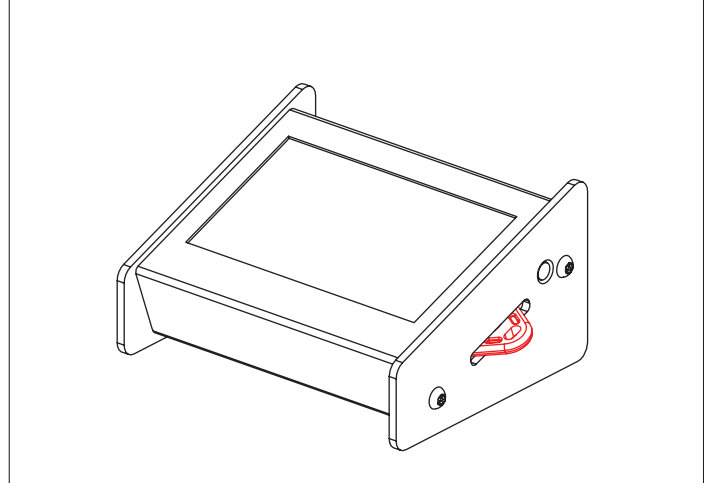

- Station ID, version of the factory program.

- Settings can be made by an account with the "Pairing Token" permission.
  Used to pair the charging station with other products
- (for the first 20 minutes after power is turned on to the end devices).

- All products you want to pair with the programming station must
- be installed.
- The power must be turned off.

• Create a pairing token in the programming station (see chapter 5.1). • You can also use the pairing token to set parameters.

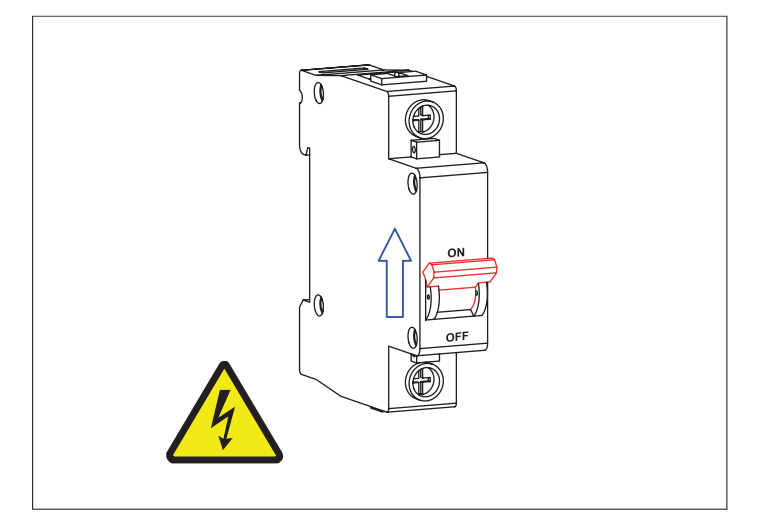

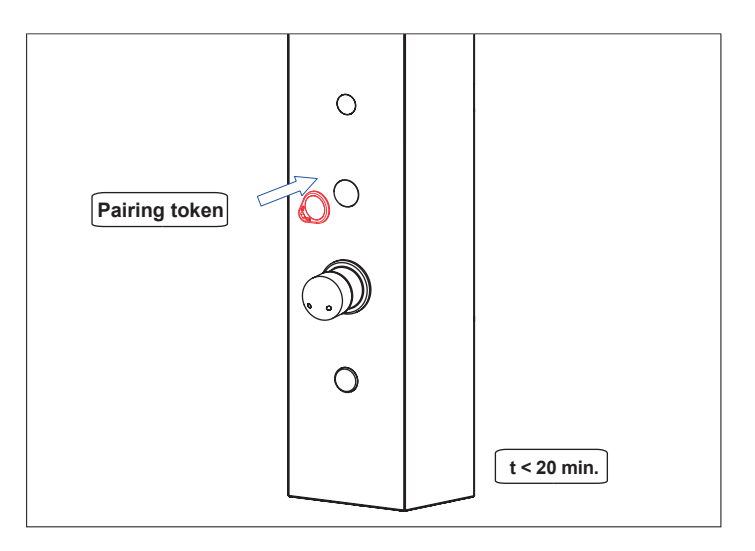

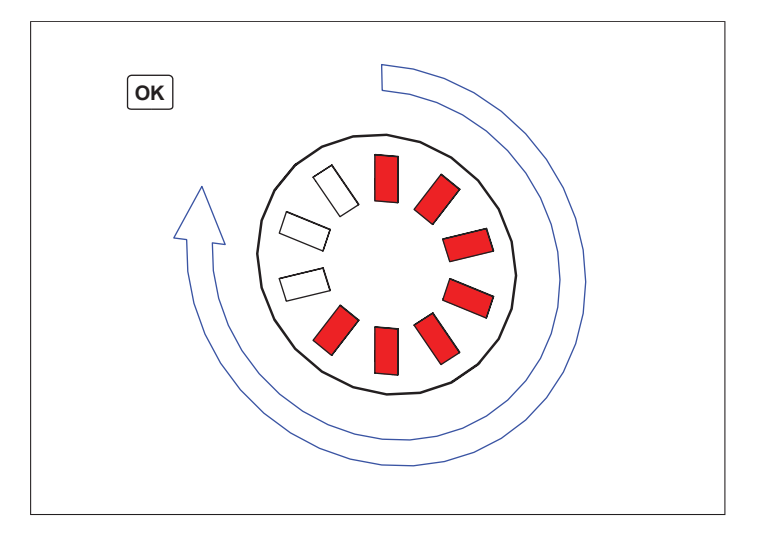

#### Setting token 5.2

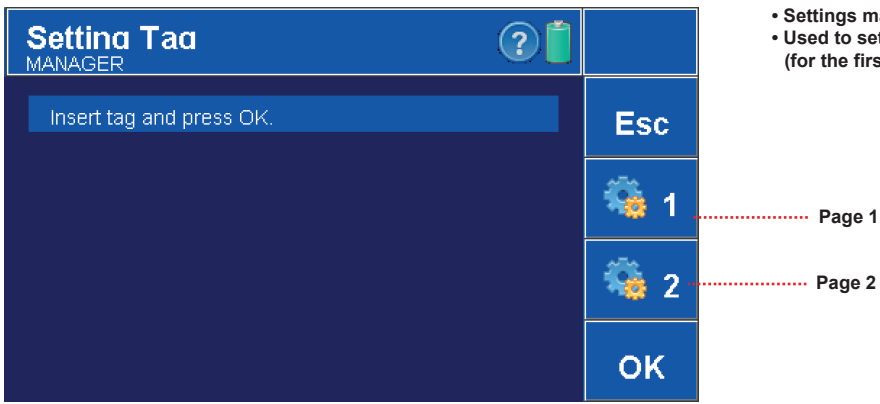

• Switch on the power supply of the installed products.

Insert a pairing token into the slot.
Please note, the possibility of pairing products with the charging station is only possible within 20 minutes after the power is turned on.

 After successful pairing, the LEDs will light up gradually, in a clockwise direction.

- Settings may be made by an account with the "Setup Token" permission.
- · Used to set parameters for showers, door openers and 1f. devices (for the first 20 minutes after powering up the end devices).

#### 5.2.1 Parameters (Setting token)

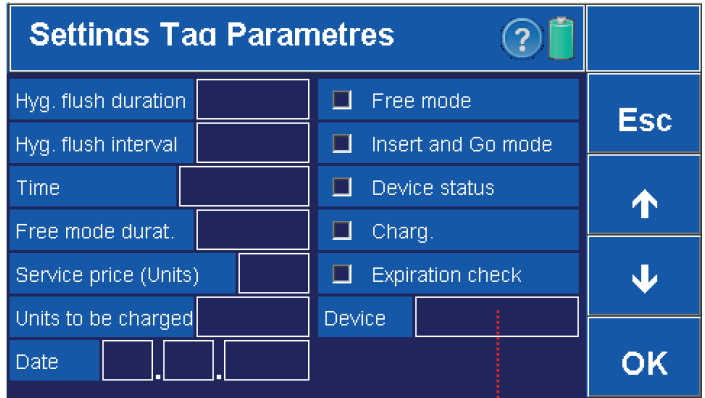

Page 1

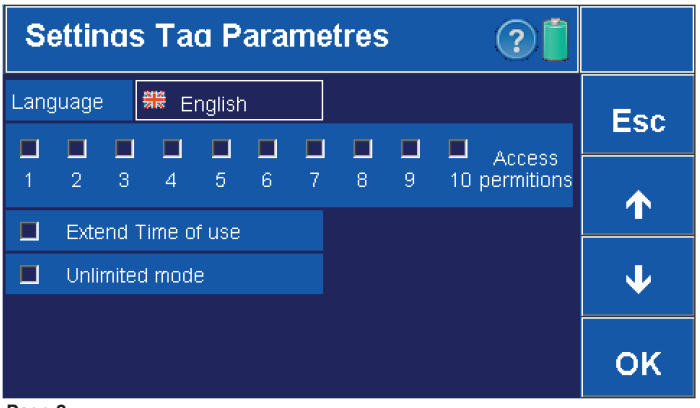

Page 2

#### Setting parameters

### JOIN PARAMETERS

| Number               | Function              | Related to these products    | Function description                                                                                                    |
|----------------------|-----------------------|------------------------------|----------------------------------------------------------------------------------------------------|
| 1                    | Device status         | ON / OFF                     | Turns on/off the device (shower, appliance, door lock).                                                                         |
| 2                    | Expiration check      |                              | Activates the token expiration date check. If the expiration date of the token is older than the current date, devices will not |
| 2                    | Lxpiration check      |                              | accept it.                                                                                                    |
| 3                    | Appliance             | shower, appliance, door lock | Device selection (shower, appliance, door lock)                                                                                 |
| -                    | Comiso prico (Unito)  | 1 21                         | Related to units (credit) deduction after token insertion into the shower slot. Multiplier 1= number of deducted units is 1. If |
| 5                    | service price (Units) | 1-31                         | multiplier is 10 = number of deducted units is 10.                                                                              |
|                      |                       |                              | Related to "Free mode duration". After the set time expires, device returns automatically back to previous settings. This       |
| 8 Free mode duration |                       | ON / OFF                     | function can be used for shower, door lock, appliance.                                                                          |
|                      |                       |                              |                                                                                                    |
| 9 Free mode duration |                       | duration 1- 255h             | Free showering for several time. After the set time expires, the shower automaticaly returns back to previous settings. The     |
|                      |                       |                              | " Free mode duration" must be On. This function can be used for shower, door lock, appliance.                                   |

### **DOOR LOCK**

| Number           | Function         | Related to these products    | Function description                                                                                                    |
|------------------|------------------|------------------------------|----------------------------------------------------------------------------------------------------|
| 1 Roador addross |                  | 1 2 2 4 5 6 7 8 9 10         | These units accepts only matching tokens. For example if the user token has got set address 0 and 1, the token will open the   |
| 1                | Reader address   | 1, 2, 3, 4, 3, 0, 7, 8, 9,10 | door openning unit with address 1 and single phase appliance unit with address 2.                                              |
|                  |                  | 1 1200-                      | The option "door lock" must be On. When the user token is attached, the number of units is read (related to the "Service price |
| 2                | Time (door lock) | 1-1200s                      | (Units)" function) and unlocks the door for the set time.                                                                      |

### **APPLIANCE**

| Number           | Function           | Related to these products    | Function description                                                                                                    |  |  |  |  |
|------------------|--------------------|------------------------------|----------------------------------------------------------------------------------------------------|--|--|--|--|
|                  |                    | 1 2 2 4 5 6 7 8 0 10         | hese units accepts only matching tokens. For example if the user token has got set address 0 and 1, the token will open the     |  |  |  |  |
| 1                | Reader address     | 1, 2, 3, 4, 5, 6, 7, 8, 9,10 | door openning unit with address 1 and single phase appliance unit with address 2.                                               |  |  |  |  |
|                  |                    |                              | The option "appliance" must be On. Adjustable time of appliance (door openner SLZA 30A/AZ and 1f Unit SLZA 30B/BZ or            |  |  |  |  |
| 2                | Time (analian co)  | 30 min 7 days                | power supply contractor SLZA 53. After token insert into the unit the unit deduct corresponding amount of units (credit),       |  |  |  |  |
| 2                | (appliance)        |                              | related to "Service price (Units)" - the doors are opened for preset time or the appliance is supplied with power for preset    |  |  |  |  |
|                  |                    |                              | time.                                                                                                    |  |  |  |  |
| 3                | Extend Time of use | ON / OFF                     | When a user token is placed on the device during use, it will automatically extend the set time.                                |  |  |  |  |
| 4 Unlimited mode |                    | 011/055                      | After the user token is placed (the 'Free use' function must be selected), the device will remain in continuous operation until |  |  |  |  |
| 4                | Unimited mode      | UN / UFF                     | the user token is placed again.                                                                                                 |  |  |  |  |

- Parameters can only be set by a user with permission "User token - Settings. • Confirmation OK. Cancel ESC.

..... Change devices using the arrow keys

### **SHOWER**

| Number               | Function            | Related to these products   | Function description                                                                                                    |  |  |  |
|----------------------|---------------------|-----------------------------|----------------------------------------------------------------------------------------------------|--|--|--|
|                      |                     |                             | Another system of shower using than in basic settings. The sequence: insert token into the shower - the BAR graph appears -  |  |  |  |
| 1 Insert and Go mode |                     | ON / OFF                    | remove the token - withint 2 mintutes push the button on the shower to start it. If the user don't push the showering buttor |  |  |  |
|                      |                     |                             | within 2 minutes, the electronics reset the loaded credits in the shower.                                                    |  |  |  |
| 2                    | Hyg. Flush duration | 5s- 1200s                   | The duration of the santary flush, aginst Legionella germ                                                                    |  |  |  |
| 3                    | Hyg. Flush interval | OFF, 6, 8, 12, 24, 72, 168h | Turn on the Sanitary flush (Legionella germ prevention), after pre-set time of none use.                                     |  |  |  |
| 4                    | Time (shawar)       | 10 1200                     | Adjustable showering time. After token insert into the shower, the shower deduct corresponding amount of units (credit),     |  |  |  |
| 4                    | Time (snower)       | 10 - 1200s                  | related to "Service price (Units)" - water starts to flow for preset time.                                                   |  |  |  |

### READERS

| Number | Function                          | Related to these products | Function description                                                                                                  |
|--------|-----------------------------------|---------------------------|----------------------------------------------------------------------------------------------------|
| 1      | Automatia unita abanaina ON / OFF |                           | Turns on the automatic units (credit) charging in the credit readers SLZA 30C/CZ for showers SLZA 31, 32, 32T and 35. |
| 1      | Automatic units charging          | ON / OFF                  | Connected to "units charging" and "date".                                                                             |
| 2      | Charged units                     | 0 - 65535                 | Related to the date and "Automatic units charging". For updating of the date and units by SLZA 30C/CZ.                |
| 3      | Date                              | 0 - 16777215              | Related to the "Charged units" and "Automatic units charging". For updatind the date and units by SLZA 30C/CZ         |

# 5.2.2 Setting up the device

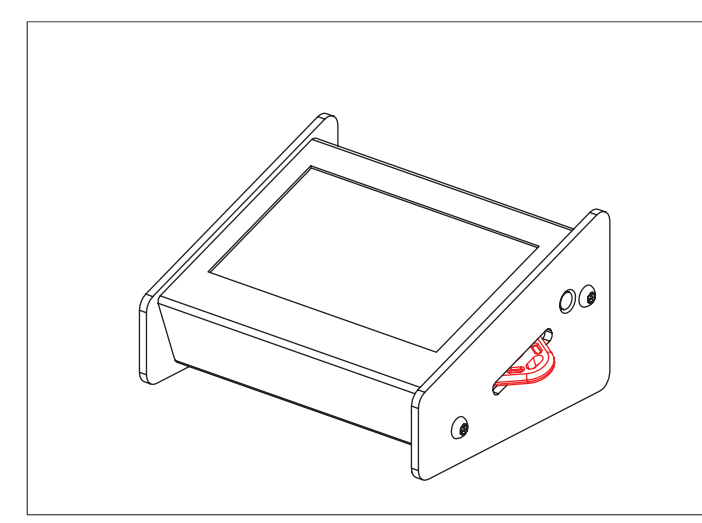

• Create a setting token in the programming station (see chapter 5.2).

Switch on the power supply of the installed products.

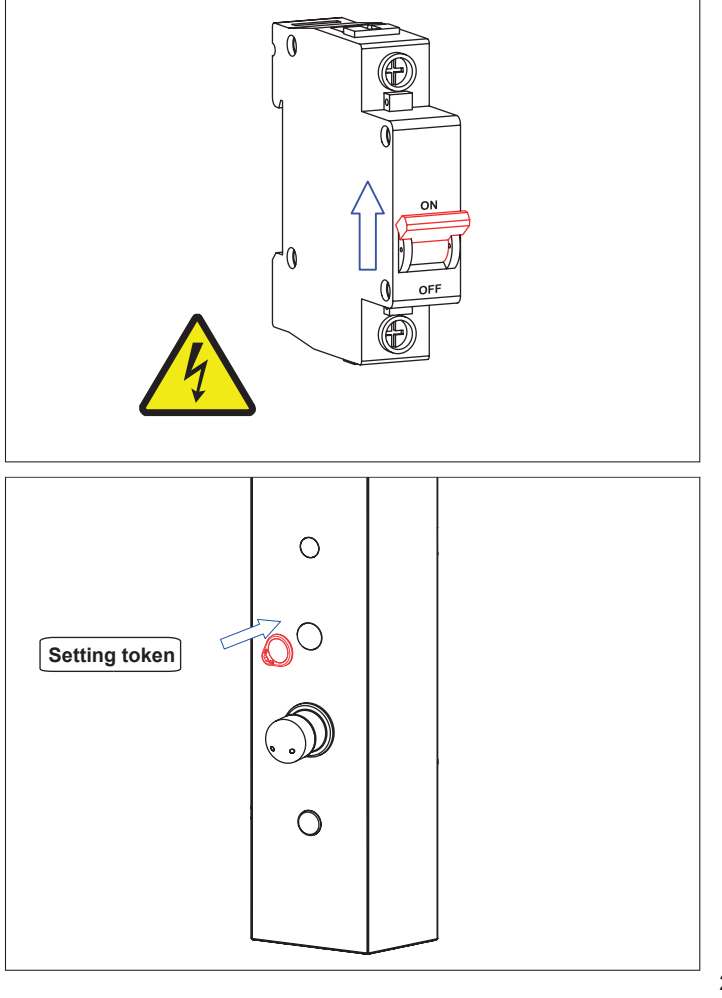

Insert a setting token into the slot.
Please note, the possibility of setting the products with the charging station is only possible within 20 minutes after the power is turned on.

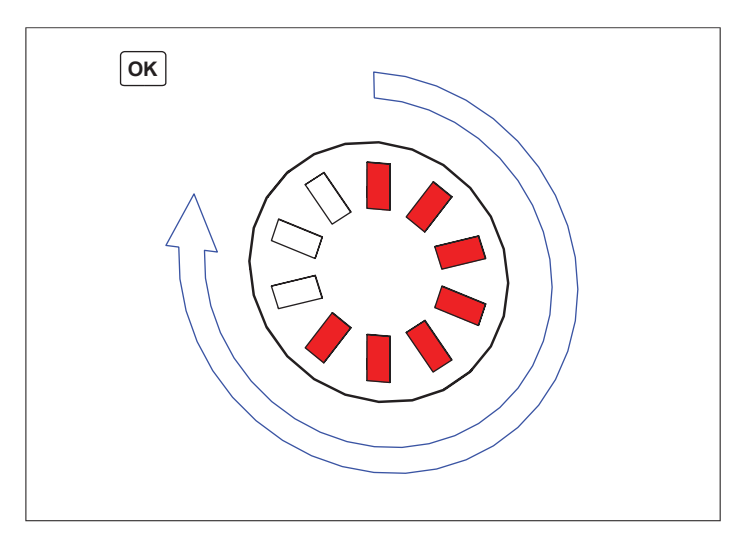

### 5.3 User token

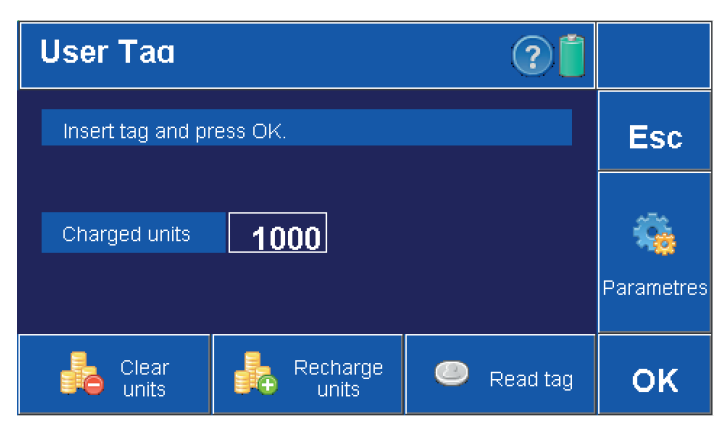

### 5.3.1 Parameters (User token)

| User Tag Parametres 🤅 🧊 🗍 |                |         |       |    |     |       |   |            |                 |            |     |
|---------------------------|----------------|---------|-------|----|-----|-------|---|------------|-----------------|------------|-----|
|                           | 📕 Free use 🛛 L |         |       |    | Lar | nguag | e | <b>) I</b> | Dzecł           | ı          | Fee |
|                           |                |         |       |    |     |       |   |            |                 | A          | Lat |
|                           | 2              | 3       | 4     | 5  | 6   | 7     | 8 | 9          | 10              | permitions |     |
| Work                      | ker ID         |         |       |    |     |       |   |            |                 |            |     |
| Charged units             |                |         |       |    | ]   |       |   |            | $\mathbf{\Psi}$ |            |     |
| Days                      | s to ex        | kpirati | ion   |    |     |       |   |            |                 |            |     |
|                           | Ехр            | iratior | n che | ck |     |       |   |            |                 |            | ок  |

 After successful parameters setting, the LEDs will light up gradually, in a clockwise direction.

• The user token is intended for customers who will directly use the products (showers, door openers,...).

Parameter settings can only be made by an administrator.
 Confirmation OK. Cancel ESC.

Displayed only in "Industry" mode (for activation/deactivation see chapter 4.2)

### Setting parameters

| Function               | Value          | Function description                                                                                                    | Related to                  |
|------------------------|----------------|----------------------------------------------------------------------------------------------------|-----------------------------|
| Free use               | ON/OFF         | If turned ON, the owner of this USER token is entitled to use the shower without time limit.                                                                                                    | -                           |
| Access permitions      | 0, 1, 2        | Only for the door opening units SLZA 30A/AZ or singla phase appliances SLZA 30B/BZ. These products may have and address set. For example if the USER token has set address 0 and 1, the token is opening the doors with addres 0 and single phase appliance with the address 1. | see chapter 9.2             |
| Language               | Czech, English | The language of the information displayed on the readers.                                                                                                    | -                           |
| Worker ID              | 0-65535        | Unique number of the token. SLZA 30C/CZ works with this number and can display it.                                                                                                    | -                           |
| Charged units (credit) | 0-65535        | The units are deducted during use of the showers, door openers or single phase units                                                                                                    | On - Industry mode          |
| Days to expiration     | 99             | Used to set the amount of time (days) that the token will be accepted by the readers. If the date in the token is older than the date in the reader, access will be denied.                                                                                                    | Date, On - Industry<br>mode |
| Expiration check       | ON/OFF         | When checked, the token can be used for an unlimited period of time regardless of the current date (valid for devices with the Expiration parameter activated).                                                                                                    | On- Industry mode           |

### 5.3.2 To read token

Insert tag and press OK.

User Tad

5.3.3

 After inserting the token into the charging station's reading slot and pressing the "Read Token" button.

• A window will pop up showing how many units are left, how many times and where the token was used.

- After inserting the token into the charging station's reading slot and pressing
  - After inserting the token into the charging station's reading slot and pressing the "recharge units" button, the selected credit is loaded onto the token.
     It does not affect the token's settings, it charges units and adds them
  - to the units, that are already on the RFID token, resetting the counter.

- User Tag (2) Insert tag and press OK (i) Units successfully uploaded C OK retres Clear Units Recharge Units Recharge OK Read tag OK
- Once the token is reloaded, the following information will appear on the screen.

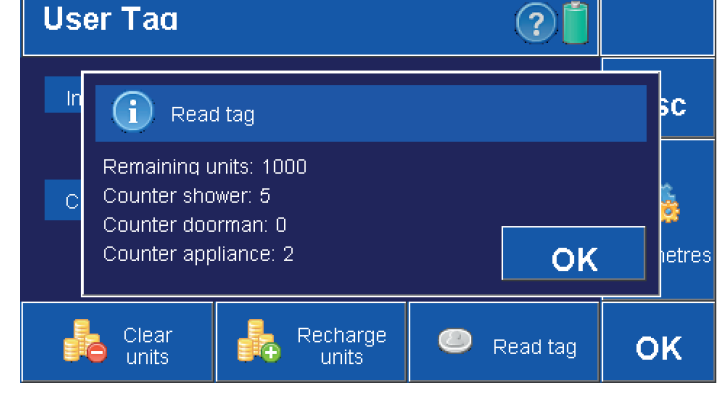

Charging units (credit)

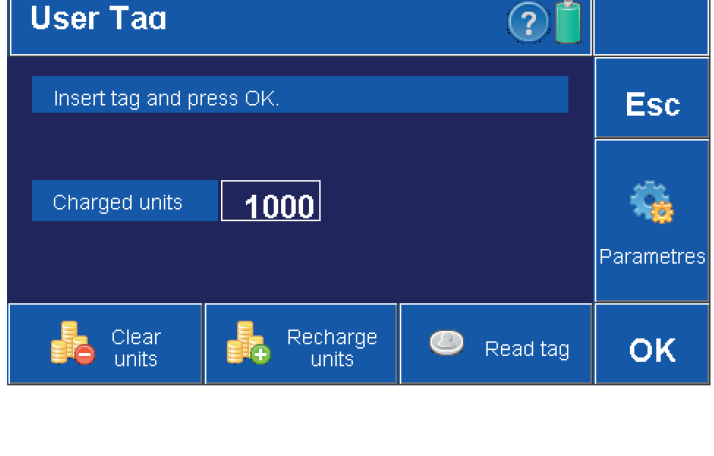

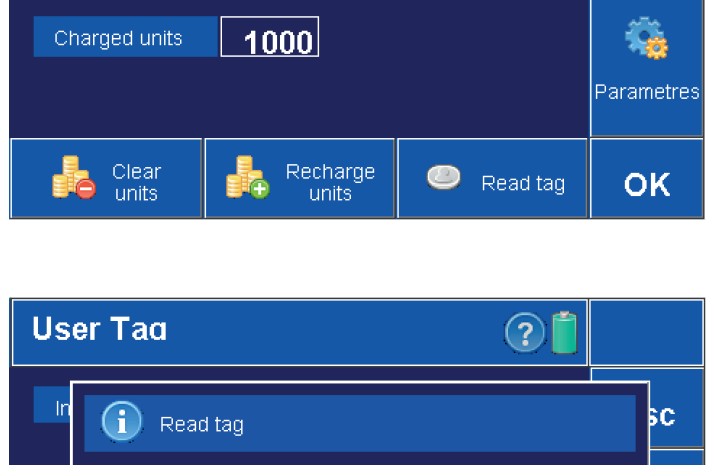

?

Esc

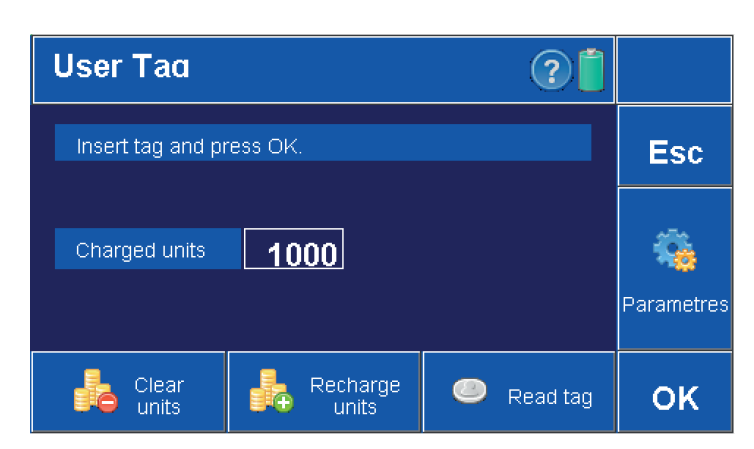

- After inserting the token into the charging station's reading slot and pressing the "Reset Units" button, all units will be removed from the token to the status "Units remaining: 0".
- It does not affect the token's settings, it resets the counter.

After resetting the units, the following information will appear
 on the screen.

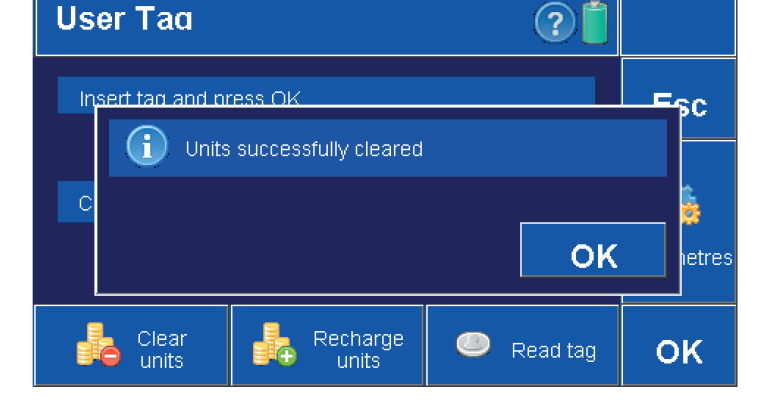

# 6. Creating profiles

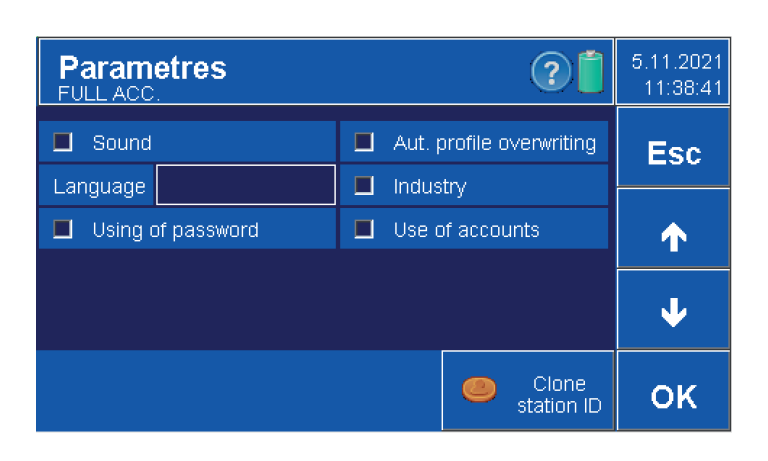

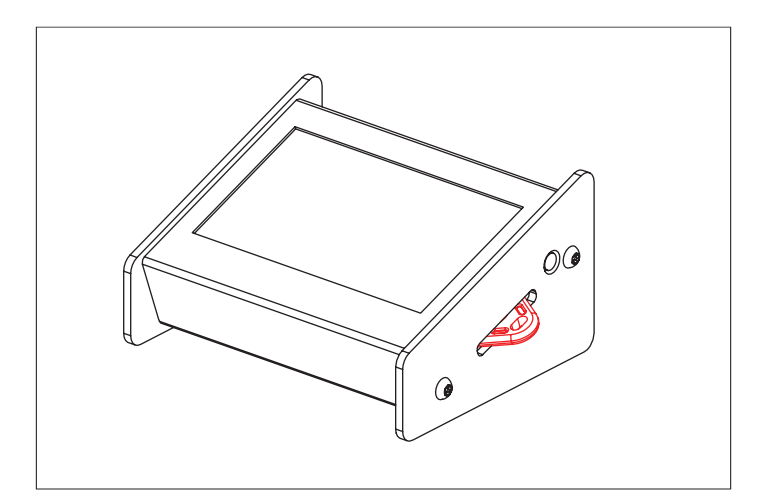

• For the option to create profiles, "Aut. overwrite profile" in the programming station parameters (see chapter 4.2).

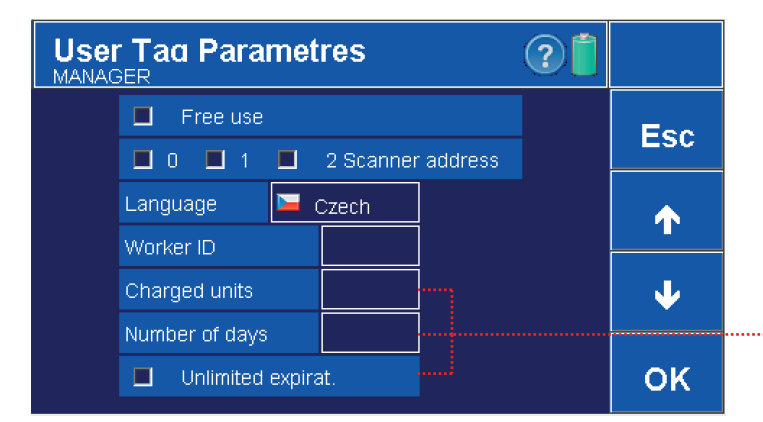

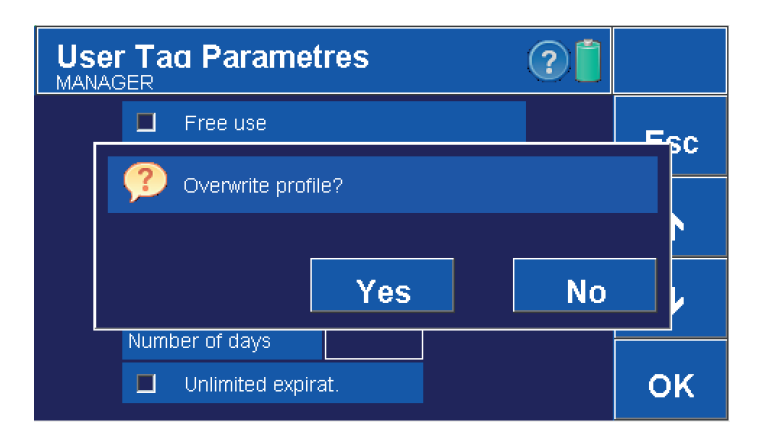

| Save to |                                                                                                |                    |
|---------|------------------------------------------------------------------------------------------------|--------------------|
| Profile | 2 SECOND PROFILE<br>2 SECOND PROFILE                                                           | Esc                |
|         | 3 THIRD PROFILE<br>4 FOURTH PROFILE<br>5 FIFTH PROFILE<br>6 SIXTH PROFILE<br>7 SEVENTH PROFILE | Name<br>of profile |
|         | 8 EIGHTH PROFILE                                                                               | ок                 |

 $\mbox{ \bullet}$  In the token parameters (e.g. user token here), confirm with the OK button.

.. Displayed only in "Industry" mode (for activation/deactivation see chapter 4.2)

- Select YES to overwrite the currently selected profile.
- Selecting NO will take you to the new profile creation window.

- Select the appropriate profile from the context menu.
- Use the keyboard to name it.
- Confirmation OK. Cancel ESC.
- Profiles can then be changed in the main menu, see chapter 3.2 .

# 7. Disk readout

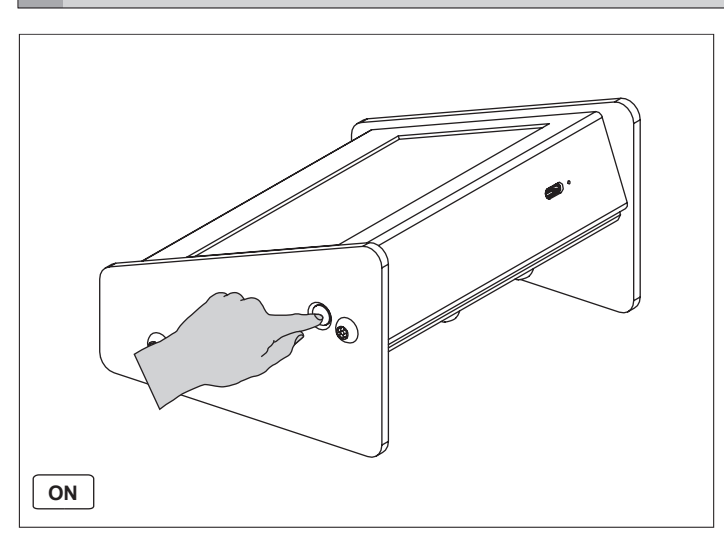

• Turn on the programming (charging) station.

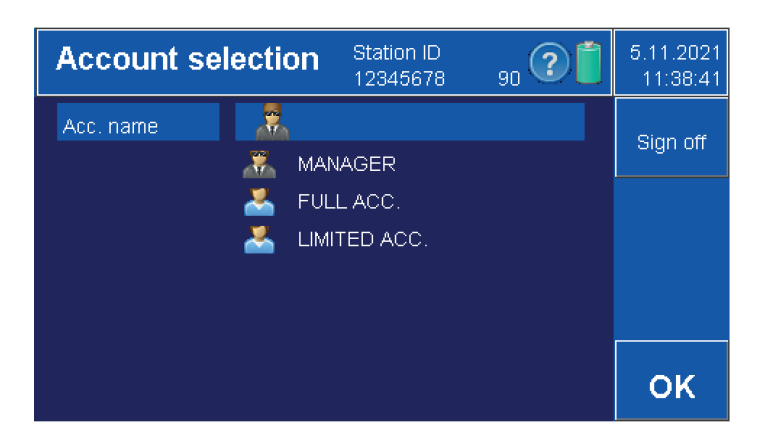

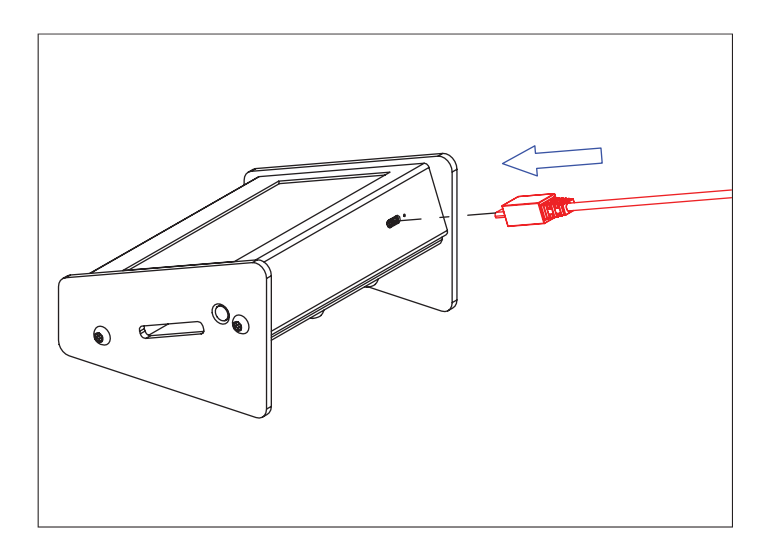

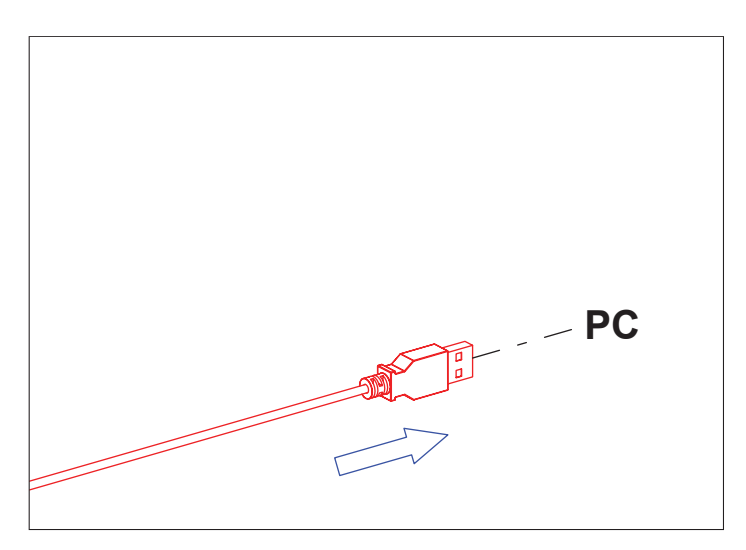

| Textový soubor s   | 1 kB             |
|--------------------|------------------|
| reactly soubor s m | 1 KD             |
| Textový soubor s   | 1 kB             |
| Textový soubor s   | 1 kB             |
|                    | Textový soubor s |

| Date[DDMMYYYY] | Charged Units | Subtracted Units | Diff |
|----------------|---------------|------------------|------|
| 01.07.2019     | 62            | 0                | 62   |
| 02.07.2019     | 100           | 92               | 8    |
| 03.07.2019     | 58            | 102              | -44  |

• Log in as "Administrator".

Connect the USB cable to the device.

• Connect the other end of the cable to the PC.

• Each account has its own text file.

• An example of a file that stores the date and number of units uploaded (charged credit).

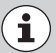

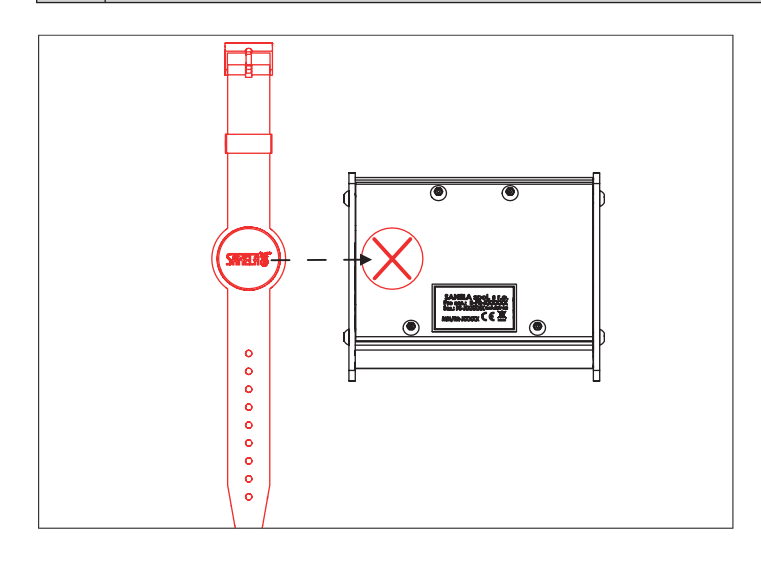